# **Programmable Thermostat** HT3

# ADJUSTING THE PARAMETER VALUES

S Note: Only modify these parameters if it is essential.

#### ACCESSING PARAMETERS

Turn the thermostat off by pressing ((U))

After turning the thermostat off, press  $(\mathbb{M})$ .

Use  $\bigcirc$  or  $\bigtriangledown$  to adjust.

 $\operatorname{Press}(\mathbb{M})$  to move to next menu.

Press v to store and exit.

#### 01. Sensor selection

A =Air Sensing Only(Has built in sensor) AF =Air & Floor sensing(Floor probe must be installed) F =Floor Sensing(Floor probe must be installed)

02. Air Temp Calibration - 1°C = decrease 1°C, 1°C = increase 1°C ...

**03. Floor Temp Calibration** - 1°C = decrease 1°C, 1°C = increase 1°C ...

04. Auto Exit Time 5 ~ 99 seconds ( 30 seconds by default)

05. Backlight Timer 0,10,20,30,40,50,60, ON ( 30 seconds by default)

06. Clock Format 12 / 24 Hour clcok format (24 Hour clock by default) 07. Frost protection  $0.5^{\circ}C \sim 5^{\circ}C(3^{\circ}C \text{ by default})$ 

08. Program type 01 = 5+2 Day Program, 02= 1 Day Program 03 = 7 Day Program (default ).

09. Sensor type 3= NTC 3K, 10 = NTC10K(default),.....

### SETTING THE TIME AND DAY

Press ( $\checkmark$ ), the time display will flash. Use  $(\triangle)$   $(\bigtriangledown)$  to adjust. Press ( $\checkmark$ ) again, the day display will flash. Use  $\bigtriangleup$   $\bigtriangledown$  to adjust.

Press ( $\checkmark$ ) to store and exit.

## **AUTO / MANUAL MODE**

Press (M) to select Auto or Manual mode. Auto mode: () Manual mode: 3 In Manual mode, press  $(\bigtriangleup)$   $(\bigtriangledown)$  to set the desired temperature. In Auto mode, press  $\bigtriangleup$  to override the current programmed temperature unitl the next programmed

period. *S* will flash in this case.

# LOCKING THE KEYPAD

To lock the keypad, press and hold (D) for 5 seconds. You will see -O. To unlock, repeat the steps above and **---**O will disappear.

## **TEMPORARY OVERRIDE**

In Auto mode, press  $\bigtriangleup$  and the temperature display will flash. Use  $\square \bigtriangledown$  to adjust. Press v to confirm. ill flash on the screen. Your thermostat will maintain the new setpoint until the

next programmed period.

To cancel the override setting, press  $(\checkmark)$ .

# SETTING THE OPERATING SCHEDULES

For 7 day programmable mode (default)

#### **Default Settings**

|                    | MONDAY - SUNDAY |          |  |  |
|--------------------|-----------------|----------|--|--|
| PROGRAM            | TIME            | SETPOINT |  |  |
| វរិ                | 07: 00          | 22ºC     |  |  |
| { <sup>®</sup> }≜¢ | 09: 30          | 16ºC     |  |  |
| ſ₽ì৹≵              | 16: 30          | 22ºC     |  |  |
| শি                 | 22: 30          | 16ºC     |  |  |

## For 1 day programmable mode

This mode is normally used to set the program for an individual day. Press Press, the day you want to program will flash. Use  $(\triangle)(\bigtriangledown)$  to adjust. Press  $\mathbb{P}$ , the time for  $1^{1}$  (Program 1) will flash. Use  $(\triangle)$   $(\bigtriangledown)$  to adjust the time for Program 1. Press (P), the setpoint for Program 1 will flash. Use  $(\bigtriangleup)$  to adjust the setpoint for Program 1. Press (P), the time for  $\{2, 4\}$  (Program 2) will flash. Use  $(\bigtriangleup)$  to adjust the time for Program 2. Press  $(\mathbb{P})$ , the setpoint for Program 2 will flash. Use  $(\triangle)$   $(\bigtriangledown)$  to adjust the setpoint for Program 2. Repeat above steps for program 3 and Program 4.

# SETTING THE OPERATING SCHEDULES

#### For 5+2 day programmable mode

#### **Default Settings**

|                  | Monday - Friday |          | SATURDAY - SUNDAY |          |
|------------------|-----------------|----------|-------------------|----------|
| PROGRAM          | TIME            | SETPOINT | TIME              | SETPOINT |
| ۲î <sup>\$</sup> | 07: 00          | 22ºC     | 07: 00            | 22ºC     |
| ¢ kl ® }         | 09: 30          | 16ºC     | 09: 30            | 16ºC     |
| {®}o∦            | 16: 30          | 22ºC     | 16: 30            | 22°C     |
| 『予               | 22: 30          | 16ºC     | 22: 30            | 16ºC     |

| Changing programs for Monday- Friday                                                                              |  |  |  |  |
|----------------------------------------------------------------------------------------------------|--|--|--|--|
| Press (P), the time for أَنْ (Program 1) will flash.                                                              |  |  |  |  |
| Use $\bigcirc$ to adjust the time for Program 1.                                                                  |  |  |  |  |
| Press P, the setpoint for Program 1 will flash.                                                                   |  |  |  |  |
| Jse $\bigcirc$ to adjust the setpoint for Program 1.                                                              |  |  |  |  |
| Press $\mathbb{P}$ , the time for $\widehat{\mathfrak{f}^{\ast}}_{\mathfrak{K}} \diamond$ (Program 2) will flash. |  |  |  |  |
| Jse $\bigcirc$ to adjust the time for Program 2.                                                                  |  |  |  |  |
| Press P, the setpoint for Program 2 will flash.                                                                   |  |  |  |  |
| Jse $\bigcirc$ to adjust the setpoint for Program 2.                                                              |  |  |  |  |
| Repeat above steps for Program 3 and Program 4.                                                                   |  |  |  |  |
|                                                                                                    |  |  |  |  |

#### Changing programs for Saturday- Sunday

| When Monday-Friday programs have been set, continue                                                        |
|----------------------------------------------------------------------------------------------------|
| o press P, the time for 夼脊 (Program 1) will flash.                                                         |
| Jse $\bigcirc$ to adjust the time for Program 1.                                                           |
| Press $(\mathbb{P})$ , the setpoint for Program 1 will flash.                                              |
| Jse $\bigcirc$ to adjust the setpoint for Program 1.                                                       |
| Press $(\mathbb{P})$ , the time for $f^{\hat{*}}_{\hat{*}}$ (Program 2) will flash.                        |
| Jse $\bigcirc$ to adjust the time for Program 2.                                                           |
| Press $(\mathbb{P})$ , the setpoint for Program 2 will flash.                                              |
| Jse $\bigcirc$ to adjust the setpoint for Program 2.                                                       |
| Repeat above steps for Program 3 and Program 4.                                                            |
| Note:<br>For Saturday-Sunday, if you want to clear the time<br>period of Program 2 and Program 3. Press in |

during programing. Press 🔗 again to cancel.

#### LCD SYMBOLS

|                                                      | power on / off                |
|------------------------------------------------------|-------------------------------|
| $(\mathbb{M})$                                       | mode button / menu button     |
| P                                                    | program button                |
| $\bigcirc$                                           | confirm the settings          |
| $\bigtriangleup$                                     | increase                      |
| $\bigtriangledown$                                   | decrease                      |
| G                                                    | auto mode                     |
| 1 B                                                  | manual mode                   |
| 🤔 flashing                                           | temporary override            |
| <del>30</del>                                        | key lock symbol               |
| $\langle \mathfrak{H} \rangle$                       | the heating is turned on      |
| ĨĨ Ĩ <sup>®</sup> ]¢¢ Ĩ®]¢ <u>¢</u> Ĩ <sup>®</sup> ] | the program numbers           |
| Set to                                               | set temperature               |
| Eŀ                                                   | sensor not installed or error |

**TECHNICAL INFORMATION** 

230-240 VAC

16A max

5°C~35°C

30 VERTICAL

10 Kohm(default).

SPECIFICATIONS SUPPLY VOLTAGE

TEMP RANGE(A)

IP RATING

ORIENTATION

SWITCHING CAPABILITY

FLOOR SENSOR resistance default to 25°C

#### **INSTALLATION**

Carefully separate the front half of the thermostat from the back plate by placing a small flat head terminal driver into the slots on the bottom face of the thermostat. Carefully unplug the cable connector which is plugged into the front half of the thermostat. Place the thermostat front half somewhere safe. Follow the Wiring Diagram to connect the floor heating cold leads, floor temperature sensor and electrical supply to the appropriate terminals. Screw the thermostat back plate onto the flush box. Re-connect the thermostat cable and clip the two halves back together.

#### DIMENSIONS

62mm

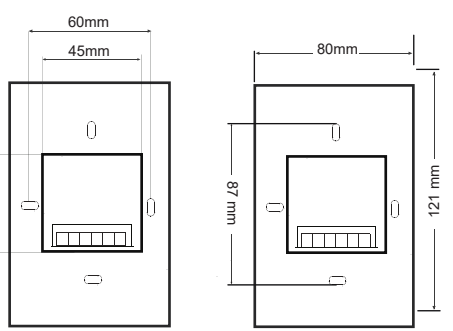

## WIRING DIAGRAM

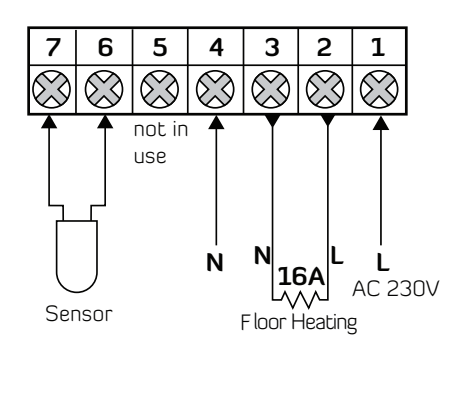

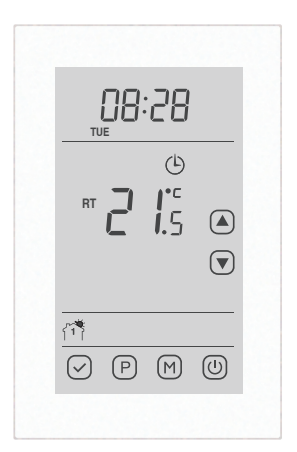

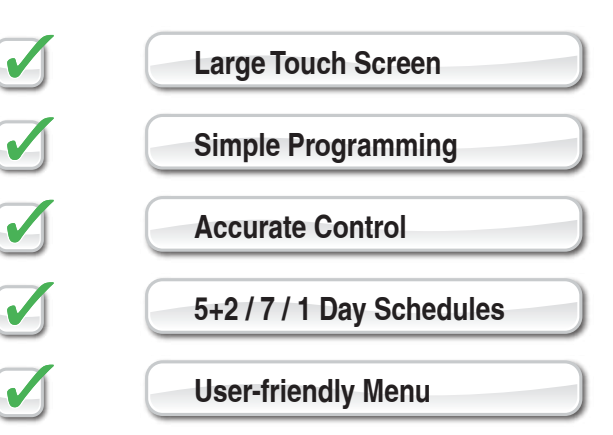